# APEX4 PC アプリ設定ガイド

ボタンマッピングなどの詳細設定には、PC へのアプリインストールが必要です。

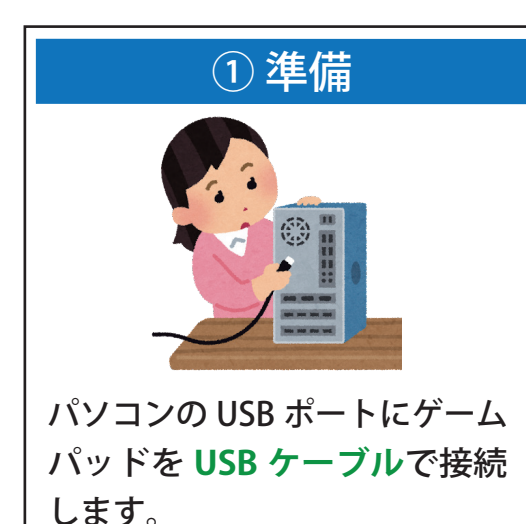

 Image: Constraint of the constraint of the constraint

### ② アプリのインストールと起動

「Flydigi Game Center」 https://en.flydigi.com/index/down から、「Flydigi Space V3.x.x.x」を ダウンロード。 PC にインストールします。

※アプリのインストール中に .NET6 ランタイムのインストールを 求められた場合、インストールしてください。

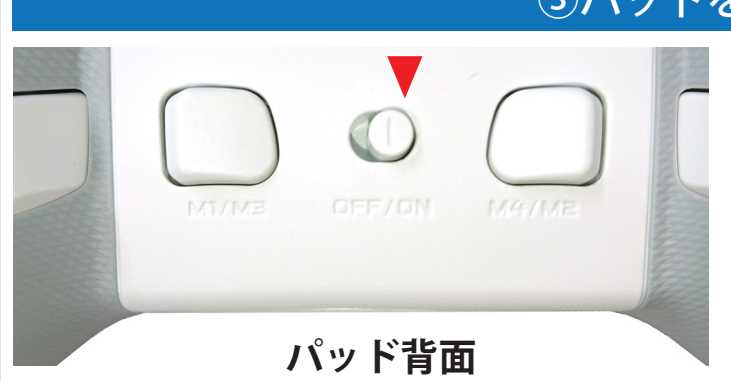

#### ③パッドを認識させる

パッドの背面スイッチを ON に切り替え、 電源を入れます。 Flydigi Pc Space を起動し、メニューから 「APEX4」を選択して下さい。

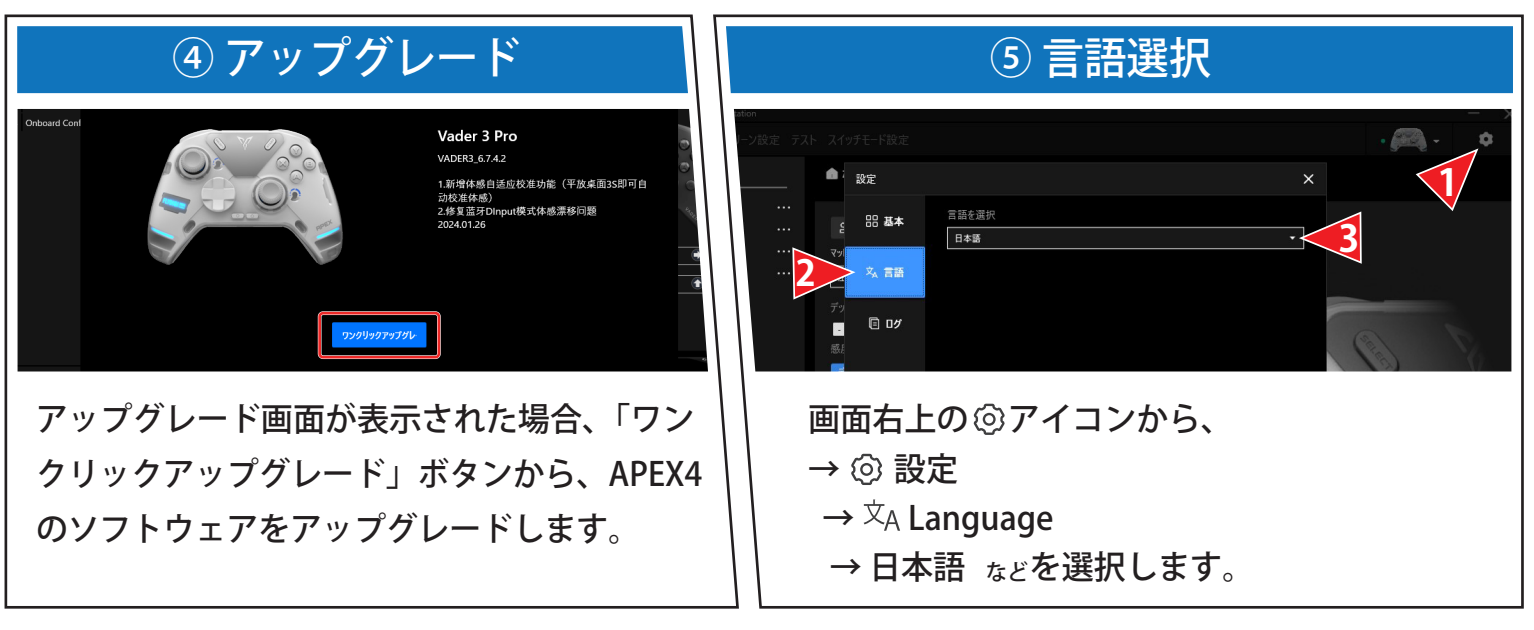

※日本語表現はアップデートを予定しています。

# Windows での基本操作と接続

#### 基本操作

- 電源 ON: 背面スイッチ ON
- 電源 OFF: 背面スイッチ OFF (アプリ「機能設定」からスリープ設定可)
- 充電中: ディスプレイにアイコン表示
- 充電完了: ディスプレイにアイコン表示

SELECT + A / B / X / Y ボタンいずれかで、アプリに
 登録したコンフィグの切替ができます。

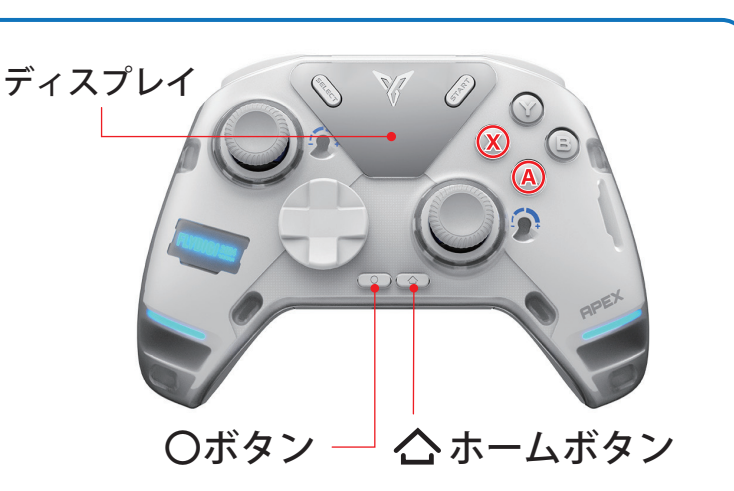

・・ ゲームに適した入力方式の切り替え ・・

X Input Mode・・・ディスプレイに表示

〇ボタンと 🗙 の3 秒同時押し

- ・現在主流な Xbox 360 コントローラー用の規格
- Xbox 360 のキー配置を元に設定されるため、キーの割り当てが不要です。

Direct Input Mode ・・・ディスプレイに表示

〇ボタンと A の3秒同時押し

- ・DirectX の旧バージョンで使われていた規格
- ・ゲームの設定画面で、スティックやボタンの情報 を割り当てて使用します。

👤 Bluethooth 接続では X Input のみサポートします。

### Windows 2.4GHz ワイヤレス接続

| V Flydigi Space Station |     |           |        |  |
|-------------------------|-----|-----------|--------|--|
| <                       | テスト | スイッチモード設定 |        |  |
| 接続ガイド▶                  |     | 1 ワイヤレス接続 | ♀ 有線接続 |  |
|                         |     |           |        |  |

①パッドの電源を ON
 ②アプリを立ち上げ、一覧から「APEX4」を選択
 ③アプリの接続ガイドから、ワイヤレス接続を選択し、
 画面に表示されるガイドに従い接続してください。

#### Windows Bluetooth 接続

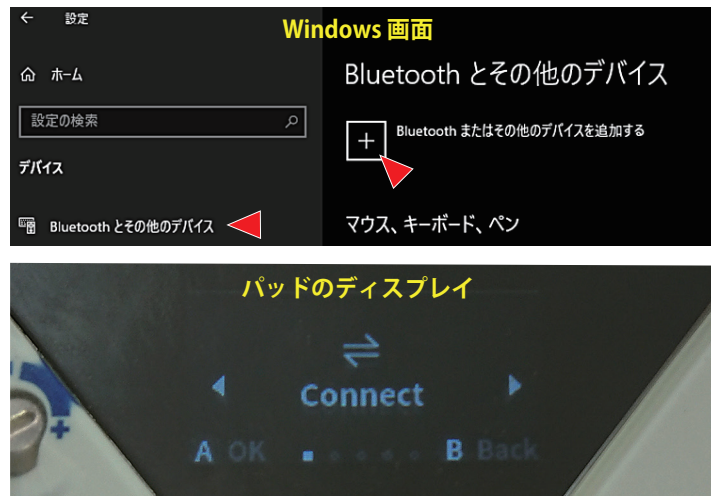

## Dws bluetootn 按航

①パッドの電源をON
②PCの「Bluetooth またはその他のデバイスを追加する」から、「Bluetooth」を選択
③パッドのホームボタンを長押しして、ディスプレイに「Connect」を表示、A ボタンで選択
④「PC」→「Bluetooth」を選択します。
● Bluethooth 接続では X Input のみサポートします。
※Bluetooth 接続ではアプリの設定画面に入れません。 (有線と USB ドングルのみ)

※X Input Mode で Bluetooth 接続のペアリングをして下さい。

## アナログスティックとジャイロ機能の調整 (キャリブレーション)

コントローラーパッドの挙動が不安定な場合や正確な再調整をしたい 場合など、下記の手順で標準位置の調整が可能です。

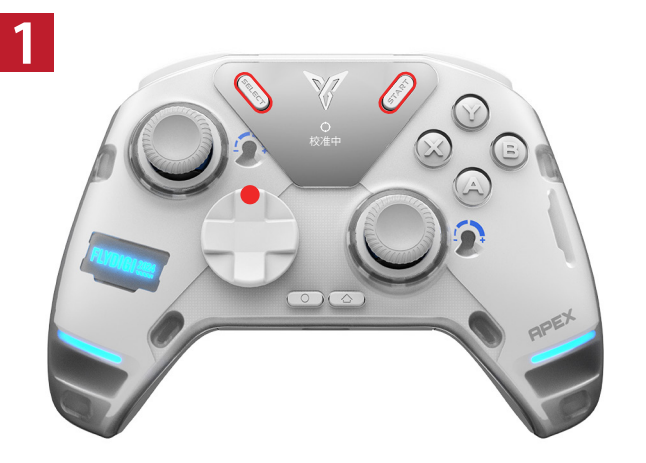

有線接続されていないパッドの電源 を入れ、ディスプレイに「校准中」また は「Calibrating」と表示されるまで SELECT + START + 十字キー上を同時 に長押しします。

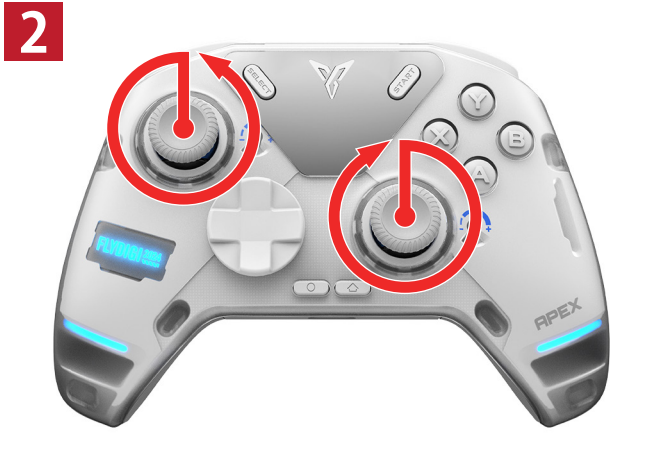

パッドを平らな場所に置いたのち、 左右のジョイスティックを大きく ゆっくり2周回させます。 ※周回方向はどちらでも問題ありません。

※アプリが起動していなくても実行できます。

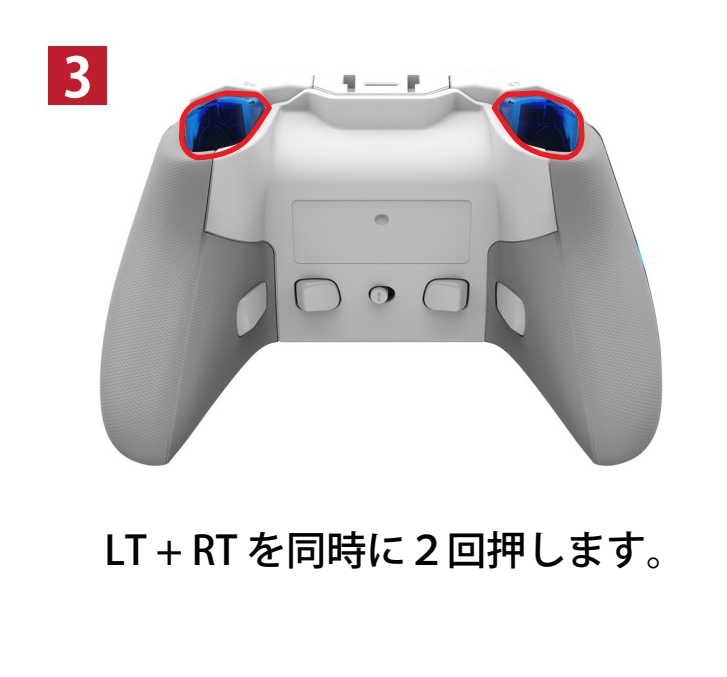

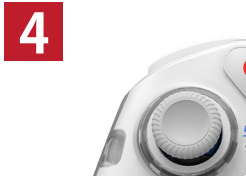

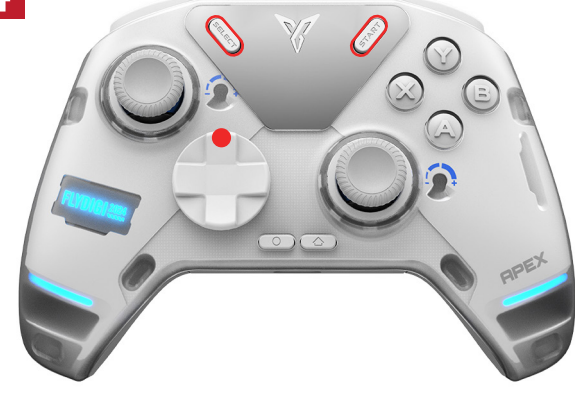

SELECT + START + 十字キー上を 同時に1回押し、ディスプレイ が通常に戻れば完了です。